# 연구 분석지원서비스 이용안내 (S2 Journal Plus, JCR, CopyKiller campus)

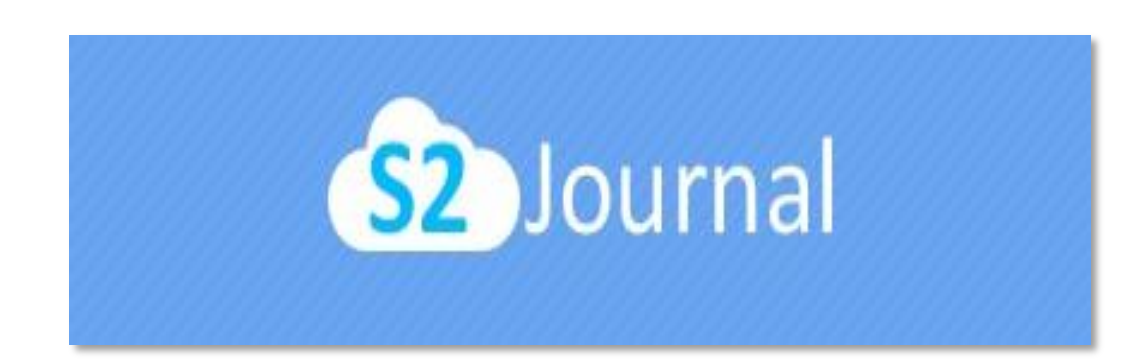

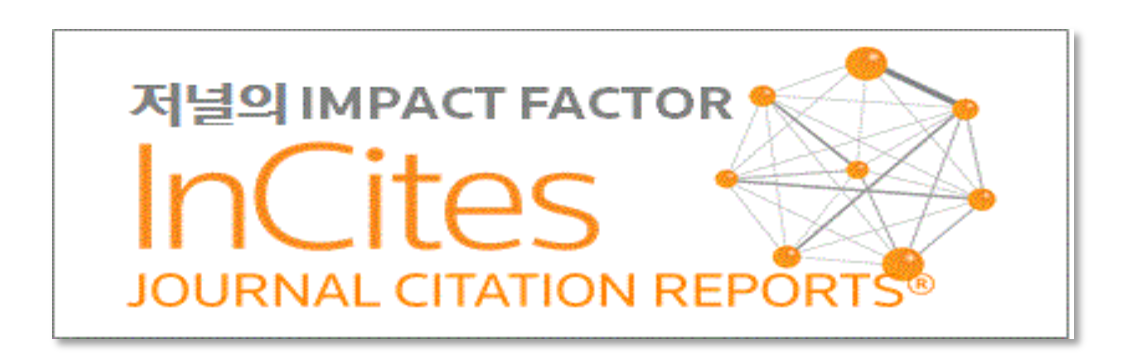

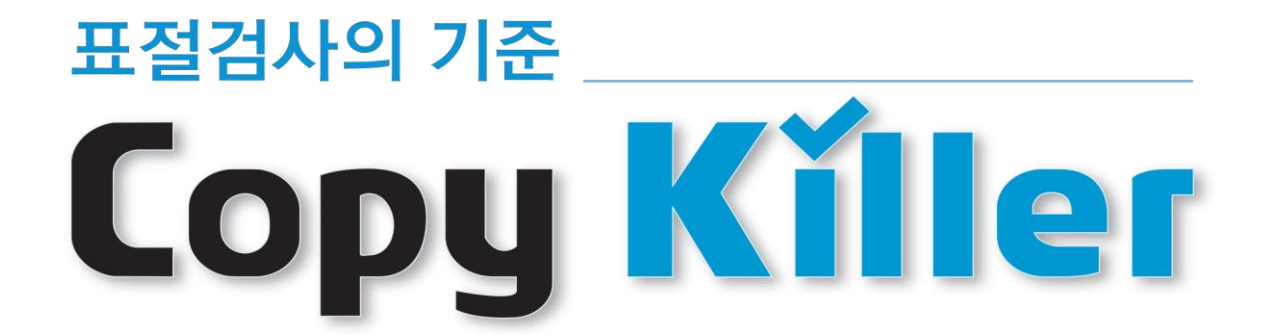

# 빅데이터 분석 플랫폼의 확대적용 및 관련부서의 업무효율 향상을 위한 서비스

교내 연구자(교원, 대학원생), 직원을 대상으로 연구 분석을 위한

# (S2 Journal Plus, JCR, CopyKiller campus)

연구 분석지원서비스

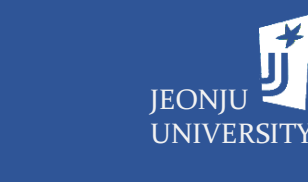

# 연구 분석지원서비스 간략 소개

(S2 Journal Plus, JCR, CopyKiller campus)

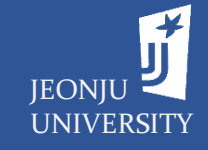

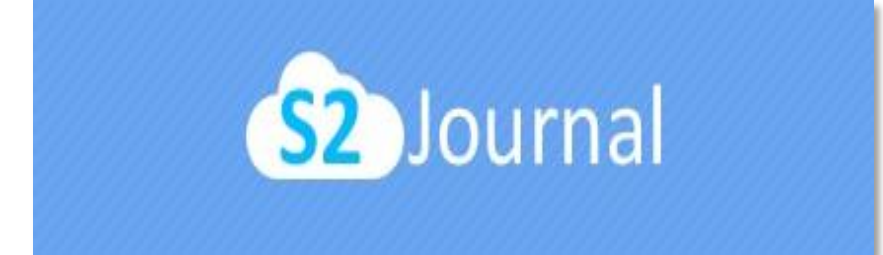

### 저널통합검색서비스

SCI, SCOPUS, KCI 등의 등재저널리스트, 저널별 영향력 지표 (Impact Factor, SJR, CiteScore 등), 저널랭킹(JCR, SJR 등), 부실저널 및 학회 등의 정보를 확인할 수 있는 데이터베이스

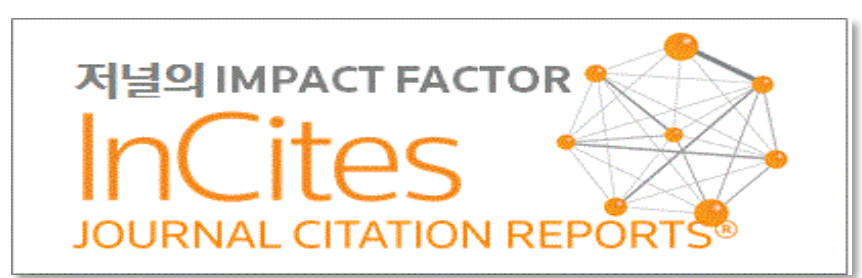

### 저널인용정보제공서비스

인용정보를 이용하여 각 주제분야별 학술지의 순위를 제공하는 데이터베이스로서, SCI, SSCI/A&HCI 저널들의 Impact Factor 등의 정보 제공

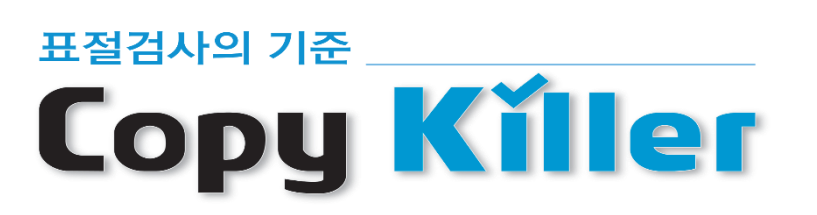

표절검사서비스

대학원생, 교직원을 대상으로 학위논문, 보고서 등의 표절검사 및 표절 관련 교육 제공

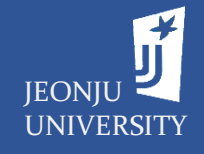

# **연구 분석지원서비스 접근방법** - 학교도서관홈페이지를 통한 접근

#### A. 로그인 후 메인 페이지의 <u>학술DB</u>, <u>하단의 배너 (Copy Killer)</u> 클릭

| <sup>रात्</sup> माथव<br>इसस                               | 소장자료                                                                                         | 통합검색                                                                                  |                                                      |                                                | HOME   LOGOUT<br>검색                                                      | sitem      | AP   CON          | TACT U          | s   Áð                                                                                 | 주대학교                  |
|-----------------------------------------------------------|----------------------------------------------------------------------------------------------|---------------------------------------------------------------------------------------|------------------------------------------------------|------------------------------------------------|--------------------------------------------------------------------------|------------|-------------------|-----------------|----------------------------------------------------------------------------------------|-----------------------|
|                                                           | 인기검색어〉 간호진단                                                                                  | ! 컴퓨터활용 데미!                                                                           | 안 그청년 멋                                              | 진 신세                                           |                                                                          |            |                   |                 |                                                                                        |                       |
| 소장자료 전                                                    | 자자료                                                                                          | 도서관서비스                                                                                | <u> </u>                                             | MyLibrary                                      | 게시판                                                                      |            |                   | 5               | E서관안                                                                                   | 4                     |
| MEMBER LOGIN         ···································· | 전자사람<br>중합관색<br><b>공지사망</b><br>• (2020년도 1학<br>• (2020년도 1학<br>• (2020년도 1학<br>• (2020년도 1학) | 08A         지료실           기 기말고사를 위한)         하는 4~리포트 완전용           도서 안내         14 | E-book           대출 통계           도서관 운영시<br>형복 온라인 강 | 및 및독광S도서<br>필독광S도서<br>II<br>II 간 조정 안내<br>의 안내 | ↓0 H[2]8]           2020-06-15           2020-06-05           2020-06-03 | POPUF      | 20NE              | HE ST<br>F DA H | 1)<br>10) XIOI AI<br>220672 22<br>2007<br>2007<br>2007<br>2007<br>2007<br>2007<br>2007 | 3 4<br>2901<br>27,292 |
|                                                           | • 2020년 전자책                                                                                  | 다독상 행사 시상안                                                                            | ĽH                                                   |                                                | 2020-06-03                                                               |            | I OC 8            | I C H           | 3이저 🕞                                                                                  |                       |
|                                                           | <ul> <li>도서관 웹 서비</li> </ul>                                                                 | 비스 일시중지 안내                                                                            |                                                      |                                                | 2020-05-22                                                               | 01         | र <b>00</b> ह     | 스               | 220 2                                                                                  | E                     |
| 실/좌석예약 물려주는 이야기 도서 신고                                     |                                                                                              |                                                                                       |                                                      |                                                |                                                                          | a          | <b>철 외</b><br>1 2 | -               | 4 5                                                                                    | 6                     |
|                                                           | 신착자료                                                                                         | 신착 멀티미디어                                                                              | 베스트셀러                                                |                                                | •                                                                        | 7          | 8 9               | 10              | 11 1                                                                                   | 2 13                  |
| 도서관이용교육 MyCollection MyTag                                | 유튜브는                                                                                         | 책을 집                                                                                  | * 🍂                                                  | 오래 준비해온 대                                      | entite                                                                   | 14         | 15 16             | 17              | 18 1                                                                                   | 9 20                  |
|                                                           | - <b>UI</b>                                                                                  |                                                                                       | Ă 🧲                                                  | <b>납</b><br>볼볼서가                               | 127                                                                      | 21         | 22 23             | 24              | 25 2                                                                                   | 6 · 27 ·              |
|                                                           | - 5                                                                                          |                                                                                       |                                                      |                                                | 34                                                                       | 28         | 29 30             |                 |                                                                                        |                       |
|                                                           |                                                                                              |                                                                                       |                                                      |                                                |                                                                          |            |                   |                 | ■휴관일                                                                                   | ∎행사                   |
| Copy Killer                                               | RISS                                                                                         | Ľ                                                                                     | JJSL                                                 |                                                | 동습 지지 한건트(<br>controllation into                                         | <b>8</b> 3 | 회도서관              |                 |                                                                                        | >                     |
| 전주대학교                                                     | 전북 전주시 완산구<br>Copyright(c) Jeonju Un<br>Total : 15475102                                     | : 천잠로 303 전주대학교<br>wersity Library. All rights re<br>명 / Today :                      | 로 도서관<br>iserved.<br>17662명                          |                                                |                                                                          |            | 사서치               | H널 개            | 인정보처i                                                                                  | 방침                    |

#### B. 로그인 후 메인페이지의 <u>전자자료</u> → <u>학술DB</u> 메뉴 클릭

#### C. 로그인 후 메인페이지의 <u>도서관서비스</u> → <u>연구지원서비스</u> 메뉴 클릭

| <sup>यत्नाथन</sup><br>ट्रतसः                                                                                                    | 소장자로<br>인기검색(6) 멋진                                                                                                    | 통합검색<br>닛세 컴퓨터활용 여미안 ?                                                                                                    | 인호진단 가족                                                                                                    | HOME I LOGOUT<br>검색                                                                                                    | SITEMAP                                                                                                    | CONTACT US   Á                                                                                                    | 전주대학교                                                                                                    |   | 전주대<br>도서                                                                                                    | <sup>4교</sup> 민                  |
|----------------------------------------------------------------------------------------------------|----------------------------------------------------------------------------------------------------|----------------------------------------------------------------------------------------------------|----------------------------------------------------------------------------------------------------|----------------------------------------------------------------------------------------------------|----------------------------------------------------------------------------------------------------|----------------------------------------------------------------------------------------------------|----------------------------------------------------------------------------------------------------|---|----------------------------------------------------------------------------------------------------|----------------------------------|
| 소장자료                                                                                                    | 전자자료                                                                                                    | 도서관서비스                                                                                                    | MyLibrary                                                                                                    | 게시판                                                                                                    |                                                                                                    | 도서관인                                                                                                    | iui                                                                                                    |   | 소장                                                                                                    | 자료                               |
| <ul> <li>통합검색</li> <li>단행본</li> <li>학위논문</li> <li>멀티미디어</li> <li>연속간행물</li> <li>고문서</li> <li>신착자료</li> <li>금주의 베스트챔리</li> </ul> | <ul> <li>전자자료 통합검색</li> <li>전자자료</li> <li>전자자료 A to Z</li> <li>자자료 A to Z</li> <li>사이바감좌</li> <li>Ebook</li> <li>ALDIOBOOK</li> <li>학위는문제출</li> <li>도서요약서비스</li> </ul> | <ul> <li>도서관이용교육</li> <li>원문복시산청</li> <li>타대학열담의뢰</li> <li>강의지원서비스</li> <li>실/좌석예약</li> <li>이용자서평</li> <li>대출백스트</li> <li>우선경리요청</li> </ul> | <ul> <li>개인정보관리</li> <li>대출/연장/예약</li> <li>최명도서신청</li> <li>사가에일도도서신청확인</li> <li>개인공자사항</li> <li>메인공자사항</li> <li>MyCollection</li> <li>MyTag</li> <li>My적급피</li> <li>KERIS</li> </ul> | <ul> <li>공지사항</li> <li>도서관 소식</li> <li>Q&amp;A</li> <li>건의사항</li> <li>FAQ</li> <li>도서관일정</li> <li>도서관일정</li> <li>수퍼스타독/</li> <li>사서가들려주</li> </ul> | 실<br>너클립<br>나는 이야기                                                                                                    | <ul> <li>도서관소개</li> <li>정서현황</li> <li>시설현황</li> <li>U-pia소개</li> <li>이용안내</li> <li>형아오시는1</li> <li>유용한사이5</li> <li>도서관방문건</li> <li>홍보통영상</li> </ul> | :<br>                                                                                                    |   | <ul> <li>통합검</li> <li>단행본</li> <li>핵위논i</li> <li>멀티미</li> <li>연속간i</li> <li>고문처</li> <li>신축자i</li> <li>금주의</li> </ul> | 러<br>건<br>기어<br>행물<br>료<br>베스트셀러 |
| Warware<br>Warware<br>Extension<br>Extension<br>Extension<br>Extension<br>MyCollection                                          | · 도서관 미원<br>생겼산:<br>씨Tag<br>(는 기자)<br>(는 기자)                                                                                                    | 안내<br>신착 멀티미디어 베스트칩<br><b>티릭디 : 노력으</b><br>I트북스<br>호<br>포                                                                                   | [2]<br>[1] [1] [1] [2] [2] [2] [2] [2] [2] [2] [2] [2] [2                                                                                                    | 2020-05-21<br>                                                                                                    | <ul> <li>€</li> <li>9</li> <li>9</li> <li>1</li> <li>7</li> <li>8</li> <li>14</li> <li>15</li> <li>21</li> <li>22</li> <li>28</li> <li>29</li> </ul> | 6 월 도서관일정 (<br>화 수 목 :<br>2 3 4<br>9 10 11 ·<br>16 17 18 ·<br>23 24 25 :<br>30 • • 유관일                                                              | <ul> <li>▶</li> <li>ま</li> <li>ま</li> <li>5</li> <li>6</li> <li>13</li> <li>12</li> <li>13</li> <li>12</li> <li>13</li> <li>12</li> <li>13</li> <li>13</li> <li>12</li> <li>13</li> <li>13</li> <li>14</li> <li>14</li> <li>15</li> <li>15</li> <li>16</li> <li>16</li> <li>17</li> <li>18</li> <li>18<!--</td--><td>J</td><td></td><td>ALAT<br/>ENTE OOP<br/>MyCollection</td></li></ul> | J |                                                                                                    | ALAT<br>ENTE OOP<br>MyCollection |
| 🗶 Copy Kill                                                                                                    | er <b>RIS</b> S                                                                                                    | S NDS                                                                                                    |                                                                                                    | 지원경터<br>NHIO-307                                                                                                    | 😽 국회도/                                                                                                    | 년관<br>Line                                                                                                    | >                                                                                                    |   | <                                                                                                    | Сору К                           |
| 전주대학교                                                                                                    | 전북 전주시 완신<br>Copyright(c) Jeonju<br>Total : 153418                                                                                                    | I구 천잠로 303 전주대학교 도서핀<br>University Library. All rights reserved.<br>86명 / Today : 9295명                                                     |                                                                                                    |                                                                                                    | ٦                                                                                                    | 나서채널 개인정보처                                                                                                    | 리방침                                                                                                    |   | 전주대 <sup>S</sup><br>IEONIU UNIVERS                                                                                    | 학교                               |

| <sup>던주대학교</sup> 및                                |                                                                                                    | 소장자료                                                                     | 통합검색                                                                                                 | H                                       |                                                                                                    |               | HOME   10000                                                                                                    | I   SILE           | nar | CUNI | AGT US                                                                                                    | >   r                                                     | 5선구                        | latur |
|---------------------------------------------------|----------------------------------------------------------------------------------------------------|--------------------------------------------------------------------------|----------------------------------------------------------------------------------------------------|-----------------------------------------|----------------------------------------------------------------------------------------------------|---------------|----------------------------------------------------------------------------------------------------|--------------------|-----|------|----------------------------------------------------------------------------------------------------|-----------------------------------------------------------|----------------------------|-------|
|                                                   | l                                                                                                    | 민기검색어〉 간호진                                                               | 단 데미안 컴퓨터                                                                                            | 활용 관광사                                  | 업론 멋진 신세                                                                                                    | 259           | -                                                                                                    |                    |     |      |                                                                                                    |                                                           |                            |       |
|                                                   |                                                                                                    |                                                                          |                                                                                                    |                                         |                                                                                                    |               |                                                                                                    |                    |     |      |                                                                                                    |                                                           |                            |       |
| 소장자료                                              | 전기                                                                                                    | 자자료                                                                      | 도서관시                                                                                                 | 비스                                      | MyLibrar                                                                                                    | y             | 게시판                                                                                                    |                    |     |      | 5                                                                                                    | 서관                                                        | 안내                         |       |
| 합검색<br>행본<br>티미디어<br>속간행물<br>문서<br>문서<br>주의 비스트셀러 | <ul> <li>전자:</li> <li>전자:</li> <li>학술</li> <li>전자</li> <li>전자</li> <li>소전자</li> <li>사이[</li> <li>Ebox</li> <li>AUD]</li> <li>Ebox</li> <li>AUD[</li> <li>학위:</li> <li>도서!</li> </ul> | 자료 통항검색<br>저널<br>DB<br>자료 A to Z<br>비강좌<br>ok<br>IOBOOK<br>논문제출<br>요약서비스 | 연구지원서비<br>- 강의지원서비<br>- 도서관이용고<br>- 원문복사신춘<br>- 타대학열감의<br>- 실/좌석예약<br>- 이용자서평<br>- 대출베스트<br>- 우선정리요청 | <u>소</u><br>[스<br>19약<br>               | <ul> <li>개인정보관리</li> <li>대출/연장/예약</li> <li>희망도서신청</li> <li>서가에없는도서</li> <li>개인공지사항</li> <li>MyCollection</li> <li>MyTag</li> <li>My책갈피</li> <li>KERIS</li> </ul> | 신청확인          | <ul> <li>공지사항</li> <li>도서관 소식</li> <li>Q&amp;A</li> <li>건의사항</li> <li>FAQ</li> <li>도서관일정</li> <li>도서관감적료</li> <li>수퍼스타 목</li> <li>사서가 둘러</li> </ul> | 실<br>서클립<br>주는 이야? | 7]  |      | <ul> <li>도서</li> <li>장서</li> <li>시설</li> <li>이용</li> <li>찾아</li> <li>유용</li> <li>도서</li> <li>홍보</li> </ul> | 관소7<br>현황<br>현황<br>(a소기<br>안내<br>오시는<br>한사0<br>관방등<br>동영상 | 1<br>= 길<br>티트<br>란신청<br>당 |       |
|                                                   | ×                                                                                                    | • 도서관 웹 시                                                                | 비스 일시중지 안                                                                                            | LH                                      |                                                                                                    |               | 2020-05-22                                                                                                    | _                  | <   | 06 월 | 도서관                                                                                                    | 관일정                                                       | >                          | _     |
| 서예약 물려주는 이야기                                      | 서가에 없는<br>도서 신고                                                                                                    |                                                                          |                                                                                                    |                                         |                                                                                                    |               |                                                                                                    | 일                  | 월   | 화    | ÷                                                                                                    | 목                                                         | 금                          | 토     |
| ß                                                 |                                                                                                    | 신착자료                                                                     | 신착 멀티미디어                                                                                             | 베스트셀러                                   |                                                                                                    |               | ٠                                                                                                    |                    | 1   | 2    | 3                                                                                                    | 4                                                         | 5                          | 6     |
|                                                   | 2                                                                                                    |                                                                          |                                                                                                    | 2살 :                                    | A라프언a                                                                                                    | 스타트업은         | 2 어떻                                                                                                    | 7                  | 8   | 9    | 10                                                                                                    | 11                                                        | 12                         | 13    |
| 용교육 MyCollection                                  | MyTag                                                                                                    | •1.<br>V.                                                                | 세물결플리                                                                                                | 스                                       | 아딸개<br>유니콘이<br>되는게                                                                                                    | Я             |                                                                                                    | - 14               | 15  | 16   | 17                                                                                                    | 18                                                        | 19                         | 20    |
|                                                   |                                                                                                    |                                                                          | 3                                                                                                    |                                         | Contraction of the second                                                                                                    | 셈앤파커스         |                                                                                                    | - 21               | 22  | 23   | 24                                                                                                    | 25                                                        | 26                         | 27    |
|                                                   |                                                                                                    | <i>3</i>                                                                 | 2                                                                                                    |                                         | INSAIDE<br>STARTUP                                                                                                    |               |                                                                                                    | 28                 | 29  | 30   |                                                                                                    |                                                           |                            |       |
|                                                   |                                                                                                    |                                                                          |                                                                                                    |                                         |                                                                                                    |               |                                                                                                    |                    |     |      |                                                                                                    |                                                           | 일 🛛                        | 행사    |
| Copy <mark>Ki</mark> l                            | ler                                                                                                    | RISS                                                                     | 5                                                                                                    | NJSI                                    | -                                                                                                    | FRIC SREATURE | gt]<br>10                                                                                                    |                    | 국회도 | 서관   |                                                                                                    |                                                           |                            | >     |
| 대학교                                               |                                                                                                    | 전북 전주시 완신<br>Copyright(c) Jeonju<br>Total : 1549210                      | 구 천장로 303 전주1<br>University Library. All rig<br>25명 / Too                                            | 개학교 도서관<br>hts reserved.<br>day : 9690명 |                                                                                                    |               |                                                                                                    |                    |     | 사서채  | 널 개                                                                                                    | 인정보                                                       | 처리병                        | 침     |

### - 표절검사서비스(CopyKiller campus) 접속방법

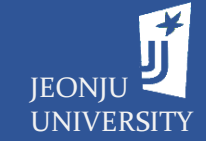

### A. 메인페이지 하단의 'Copy Killer' 클릭

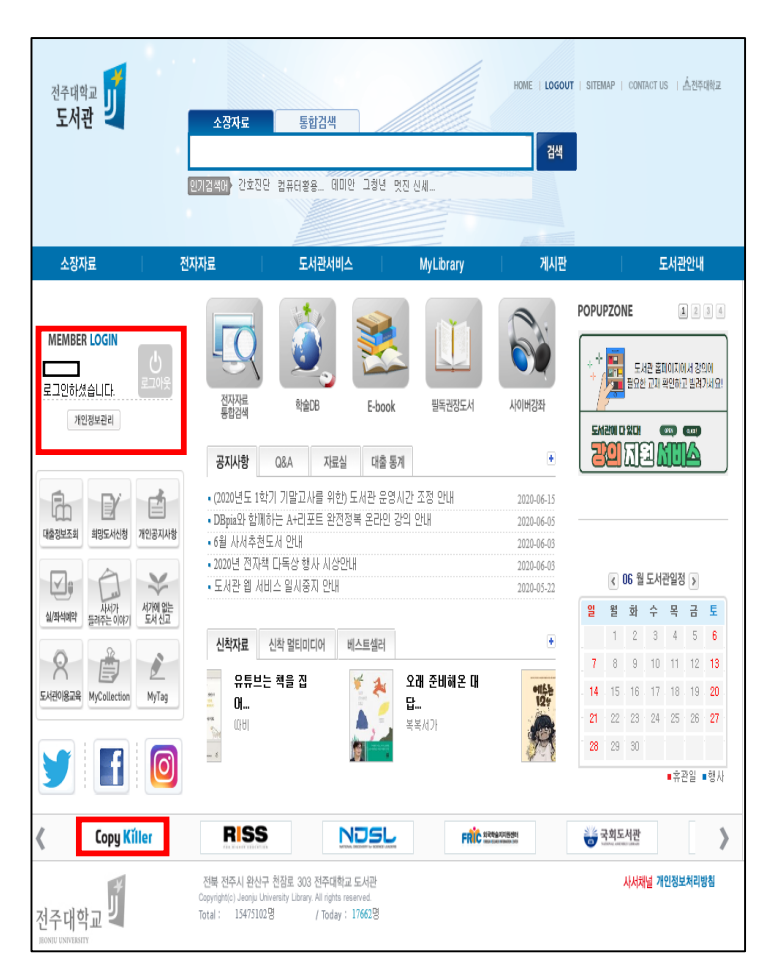

#### B. $\underline{A} \rightarrow \underline{a} \neq \underline{D} \rightarrow \underline{A} \rightarrow \underline{A$

| 소장자료                     | 전자자  | £   £     | 서관서비스 | MyLibrary                                                           | 게시판                                           | 도서                        | 관안내                |
|--------------------------|------|-----------|-------|---------------------------------------------------------------------|-----------------------------------------------|---------------------------|--------------------|
| ∦HOME 학술DB               | ÷    |           |       |                                                                     |                                               |                           |                    |
| 전자자료                     | P    | 학술DB      |       |                                                                     |                                               | 홈〉전                       | 현자자료 > <b>학술DB</b> |
| >전자자료 통합검색               | 국내학술 | DB 국외학술DB | 0A자g  | 1<br>2                                                              |                                               |                           |                    |
| >전자저널                    | NO.  | DB명       | 바로가기  |                                                                     | DBUI8                                         |                           | 이용안내               |
| 학술DB<br>>전자자료 AtoZ       | 1    | DBpia     | URL   | 국내 학술지 원문(1,800여종)                                                  |                                               |                           |                    |
| › 사이버강좌<br>› EBook       | 2    | e-아티클     | URL   | 국내 학회 간행 전 학문 분야 학술                                                 | <u></u> 650여종의 논문 원문 제                        | 3                         |                    |
| › AUDIO BOOK<br>› 학위논문제출 | 3    | KISS      | URL   | 국내 대학 및 학회 등 1,100개 발<br>신호)                                        | 행기관의 학술지 3,500종 원                             | 문 제공(창간호~최                |                    |
| >도서요약서비스                 | 4    | KoreaÅ2Z  | URL   | 한국학 DB(총 130여종 원문 제공<br>순종실록/ 사막방목/ 한문기본고전<br>사 / 일제시대 민족지 압수기사 / / | )한국민족문화대백과사전/ 3<br>1/ 여사제강 관직명사전/ 중국<br>한국의역사 | 5선왕조실록/ 고종<br>3의 명시/ 한국미술 | -                  |
|                          | 5    | 스콜라       | URL   | 사회,인문,어문 등 전분야 1,0000                                               | 붜 학회간행물 및 원문제공                                |                           | а<br>ят            |
|                          | 6    | 코리아스칼라    | URL   | 국내 학회 및 학술단체에서 발행<br>현재 발행분 까지 원문 Data-basi                         | 되고 있는 212종의 학술지 논<br>e로 구축하여 서비스              | 문을 창간호부터                  | 51                 |
|                          | 7    | 카피킬러      | URL   | 대학원생, 교직원 대상의 학위논                                                   | 문 표절검사 서비스                                    |                           |                    |

#### C. 도서관서비스→ 연구분석지원서비스→ '카피킬러' 클릭

| 소장자료           | 전자자료     |           | 도서관서비스 | MyLibrary              |                      | 게시판            |                   | 도서관안내                 |
|----------------|----------|-----------|--------|------------------------|----------------------|----------------|-------------------|-----------------------|
| 🔒 HOME 🔶 연구지원  | 서비스 🔶    |           |        |                        |                      |                |                   |                       |
| 도서관서비스         | Juni 🦕 🤤 | 무지원서비스    |        |                        |                      |                | 홉 〉 도서            | 관서비스 〉 <b>연구지원서비스</b> |
| 연구지원서비스        | NO.      | DB명       | 바로가기   |                        |                      | DB내용           |                   |                       |
| >강의지원서비스       |          |           | UDI    |                        | ÷                    |                |                   |                       |
| >도서관이용교육       | 1        | 카피길러      | UKL    | 대학원생, 교직원 대상의          | 학위논문 :               | 표절검사 서비스       |                   |                       |
| >원문복사신청        | 2        | Refworks  | URL    | 개인연구정보 및 참고문           | 헌 서지관리               | 도구, 1인 다수 :    | 계정 가능, 1계         | 정당 5GB까지 제공           |
| >타대학열람의뢰       |          |           |        | 저널별.여도(원)별 SCI         | SCOPUS K             | (이 돈이 든재저녁     | 브리스트 저널           | 변 여햐려 지규/Impart       |
| >실/좌석예약        | 3        | S2Journal | URL    | Factor, SJR, CiteScore | 500100,1<br>등), 저널랭킹 | 입(JCR, SJR 등), | 르티프, 이글<br>부실저널 및 | 학회 등의 정보를 확인할         |
| >이용자서평         |          |           |        | 수 있는 데이터베이스            |                      |                |                   |                       |
| <b>›</b> 대출베스트 |          |           |        |                        |                      |                |                   |                       |
| > 우선정리요청       |          |           |        |                        |                      |                |                   |                       |

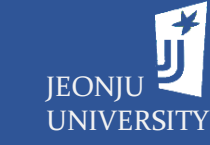

### - 표절검사서비스(CopyKiller campus) 활용을 위한 계정 생성

#### 서비스의 이용 시 이용약관의 동의 필요

|                                                                                                    |                                                                                                    |              |                                                                     | -               |                                                                  |        |                                     |            |   |
|----------------------------------------------------------------------------------------------------|----------------------------------------------------------------------------------------------------|--------------|---------------------------------------------------------------------|-----------------|------------------------------------------------------------------|--------|-------------------------------------|------------|---|
| Copy Killer Correct MARINE                                                                                                    | 이용방법                                                                                                    | 문서업로드   검사결과 | 고객센터                                                                | 9               | · 개인정보 수집 및 이용 동의 (필수                                            | )      |                                     |            |   |
| 약관동의                                                                                                    |                                                                                                    |              |                                                                     |                 | 개인정보 수집 및 이용 동의<br>㈜무하유는 개인정보를 안전하게 취급하는데 최선을                    | : 다합니  | ł.                                  |            |   |
| 🗆 전체동의 : 내용을 모두 확인하였으며, 동의                                                                                                    | 합니다.                                                                                                    |              |                                                                     |                 | [필수]서비스 기본기능 제공                                                  |        | 1                                   | 1          | 7 |
|                                                                                                    |                                                                                                    |              |                                                                     |                 | 수집항목                                                             |        | 수집목적                                | 보유 및 이용기간  |   |
| 진처등의는 필수 및 선택정보에 대한 등의도 포함되어 있습니<br>개별적으로 등의를 선택하실 수도 있습니다.<br>선택항육에 대한 등의를 거부하시는 경우에도 서비스를 이용                                                                                                    | 다.<br>하실 수 있습니다. 다만 일부 기능은 이용이 불가능 할 수 있습                                                                                                    | ;ЦС).        |                                                                     |                 | 학번(또는 사번 또는 교직원번호), 학과영(부셔밍<br>급(직책)                             | l), 직  | 본인언증 및 회원관리                         |            | - |
| • 서비스 이용약관 (필수)                                                                                                    | · 서비스 이용약관 (필수)<br>                                                                                                    |              |                                                                     |                 |                                                                  |        | 부정이용 방지와 보안사고 대비                    | - 외원털되 시까시 |   |
| 서비스 아용학관<br>제 3 조 (북적)<br>본 이용학관(이하 "학관"이라 함)은 « 주석회사 무하유 »(이<br>사용자(이하 "회관"이라 함)의 회사간에 가입 및 사용에 관한<br>제 2 조 (약관 후력 및 변경)                                                                                                    | 를 이용하는                                                                                                    |              | ※ 필수 수집항목은 서비스 제공을 위해 필요한 죄소<br>더 자세한 내용은 <u>개인정보지리방침</u> 을 참고하시기 ! | .한의 개인<br>바랍니다. | <br> 정보이므로 등의를 해 주셔야 서비스 이용이 가능합니다.                              |        | ]                                   |            |   |
| <ul> <li>(1) 이 국민준 해도시와 중 한국가 1, 지하드를 환하여 이렇고</li> <li>(2) 회사는 물리에 사유가 절망한 질량하는 사진 고지 않이</li> <li>1) 회원는 방리에 사유가 절망한 질량하는 사진 고지 않이</li> <li>1) 회원는 방법한 관련에 등여가 영화 여름 우유 회원들회들 5</li> <li>6) 방법한 것으로 간주됩니다.</li> <li>(3) 회원는 방법한 것으로 간주됩니다.</li> <li>제 3.조 (연춘 외 준비)</li> <li>이 학원에서 청하지 않은 사랑과 이 학원의 해석에 관하여는</li> </ul> | <ul> <li>(1) 이 약권은 계약시작 정택되기소, 서비스를 통해의 이를 공지하거나 전자주편, 기단의 방면으로 회용에게 통치한으로써 로약이 생성한니다.</li> <li>(2) 교사는 환입가 사위가 방법을 전용해는 사건 고지 않으니 아국을 변경할 수 있으며, 반경되었을 경우 적용할과 및 변경사유를 증시하여 변경된 약관은 현행 약관<br/>과 함께 제 2.조 (기능과 감은 방법으로 공자된니다.</li> <li>(3) 제원은 변경된 한국의 특징하지 않을 경우 회원합치를 교정할 수 있으며, 변경된 약관의 효력 발생일 이루해도 서비스를 계속 사용할 경우에는 약관의 변경 사항에<br/>동양한 것으로 간주됩니다.</li> <li>제 3.조 (연은 회 운전)</li> <li>제 3.조 (연은 회 운전)</li> <li>(1) 약관이 해당해 위험, 의 유리에 관려서는 리사의 국지나 관계번에 또는 방반해 사 관계에 따르니다.</li> </ul> |              |                                                                     |                 |                                                                  |        |                                     |            |   |
| □ 내용을 확인하였으며 등의합니다.<br>• 개인정보 수집 및 이용 등의 (필수)                                                                                                    |                                                                                                    |              |                                                                     |                 | 개인정보 수집 및 이용 등의<br>㈜무하유는 개인정보를 안전하게 취급하는데 최선를<br>[선택]서비스 기본기능 제공 | 는 다합니[ | 7.                                  |            |   |
| 개인정보 수집 및 이용 동의<br>해무하유는 개인정보를 안전하게 취급하는데 최선을 다합니다<br>(편스나비스 기보기는 제공                                                                                                    | ł                                                                                                    |              |                                                                     |                 | 수집 항목                                                            |        | 수집 목적                               | 보유기간       |   |
| [코〒/시비ー 시간시장 제공<br>수집항목                                                                                                    | 수집목적                                                                                                    | 보유 및 이용기간    |                                                                     |                 | 연락 가능한 이메일주소, 휴대폰번호, 이름, 소속                                      | 기관     | 중요 알림 메일 또는 문자수신<br>고충처리 민원인의 신원 확인 | 3년         |   |
| 학원(또는 사원 또는 교직원번의, 학과령(부서령), 적<br>금(직찍) 최왕합의 시까지                                                                                                    |                                                                                                    |              |                                                                     |                 | ※ 선택 수집항목은 동의를 거부하시는 경우에도 세                                      | 비스 이용  | 이 가능합니다.                            |            | ] |
| 접속 로그(접속ip, 브라우저의 종류/버전, 방문일시, 서<br>비스이용기록)                                                                                                    | 점속 로그(접속ip, 브라우치의 종류/버친, 방문일시, 서 부장이용 방지와 보인사고 다비<br>비스이용기록)                                                                                                    |              |                                                                     |                 |                                                                  |        |                                     |            |   |
| ※ 필수 수집항목은 서비스 제공을 위해 필요한 최소한의 개단<br>더 자세하 내용은 개인정보처리받혔을 참고하시기 바랍니다.                                                                                                    | × 필수 수집항목은 서비스 제공을 위해 필요한 죄소한의 개인정보이므로 동의를 해 주셔야 서비스 이용이 가능합니다.<br>더 자세한 내용은 <u>개인정보세리받음을 </u> 보고해시기 버렸니다.                                                                                                    |              |                                                                     |                 |                                                                  |        |                                     |            |   |
| □ 내용을 확인하였으며 등의합니다.                                                                                                    | 격 자세한 나용은 <u>가인정보거리방실을</u> 참고하시기 바랍니다.<br>내용을 확인하였으며 등의합니다.                                                                                                    |              |                                                                     |                 |                                                                  |        | 약판 및 개인정보 수집/이용에 동의합니다.             |            |   |

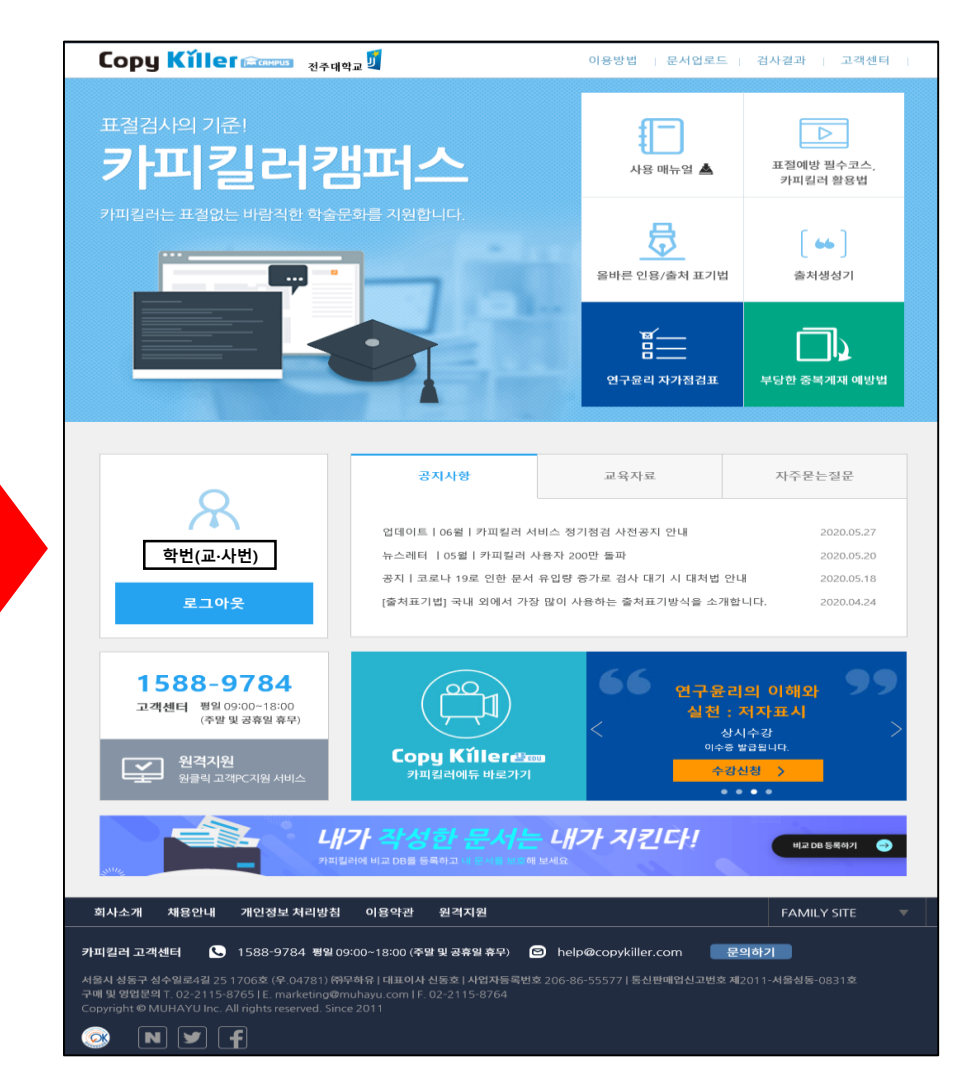

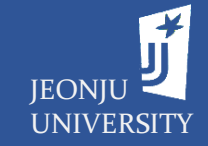

### - 저널통합검색서비스(S2 Journal Plus) 접속방법

#### A. 전자자료 → 학술DB → 국외학술 DB → 'S2 Journal Plus' 클릭

|     | 국외학술DB                                 |      | 홀 > 전자자태                                                                                                    | 로 > 국외학술[    |
|-----|----------------------------------------|------|----------------------------------------------------------------------------------------------------|--------------|
| 국내학 | 술DB 국외학술DB                             | 0A자료 |                                                                                                    |              |
| 11  | JCR                                    | URL  | Clarivate Ananlytics 사에서 제공하는 Web of Science SCIE, SSCI, A&HCI의<br>인용정보를 이용하여 각 주제분야별 학술지의 순위를 제공하는 데이터베이스<br>로서, SCI, SSCI/A&HCI 저널들의 Impact Factor 등의 정보 제공 | .1624        |
| 12  | Music and Dance<br>Online              | URL  | Music and Dance Online은 광병위하고 다양한 장르의 음악콘텐츠 및 학술저<br>널과 잡지를 제공하는 토탈 음악 패키지입니다.                                                                                | . 1907       |
| 13  | PAO<br>(Periodicals Archive<br>Online) | URL  | 1815년~2000년까지 아카이브 374종 저널 제공                                                                                                    | .907         |
| 14  | ProQuest Central                       | URL  | 전 주제분야 저널,신문,학위논문, 보고서의 서지, 초록 원문 제공, 한글 등 12<br>개 언어로 원문번역, 검색 인터페이스 제공                                                                                      | . 1907       |
| 15  | RefWorks                               | URL  | 개인연구정보 및 참고문현 서지관리도구, 1인 다수 계정 가능, 1계정당 5GB까<br>지 제공                                                                                                    | . 101        |
| 16  | RefWorks(new)                          | URL  | 기존 legacy의 업그레이드 버전으로, 웹 기반 서지관리 서비스로 참고문현 관<br>리와 논문작성을 간편하고 정확하게 저리할 수 있는 도구                                                                                | .101         |
| 17  | S2 Journal Plus                        | URL  | 저널별·연도(흽)별 SCI, SCOPUS, KCI 등의 등재저널리스트, 저널별 영향력<br>지표(Impact Factor, SJR, CiteScore 등), 저널랭킹(JCR, SJR 등), 부실저널 밎<br>학회 등의 정보를 확인할 수 있는 데이터베이스.                |              |
| 18  | Science Direct                         | URL  | Elsevier출판사에서 약2,200종 전 주제분야 저널 원문 제공(1995-현재)세계 최<br>대 규모의 전자저널 Database                                                                                     | .107         |
| 19  | The Vogue Archive                      | URL  | 미국판 Vogue지의 초판~최신호 약 50만페이지 제공(매월 업데이트)                                                                                                    | . <b>707</b> |

#### B. 도서관 서비스 → 학술DB → 국내학술 DB → 'JCR' 클릭

| Jemjø | 연구지원서비스   |      | 홈 > 도서관서비스 > <b>연구지원서비스</b>                                                                                                    |
|-------|-----------|------|----------------------------------------------------------------------------------------------------|
| NO.   | DB명       | 바로가기 | DB내용                                                                                                    |
| 1     | 카피킬러      | URL  | 대학원생, 교직원 대상의 학위논문 표절검사 서비스                                                                                                    |
| 2     | Refworks  | URL  | 개인연구정보 및 참고문헌 서지관리도구, 1인 다수 계정 가능, 1계정당 5GB까지 제공                                                                                              |
| 3     | S2Journal | URL  | 저널별·연도(퀼)별 SCI, SCOPUS, KCI 등의 등재저널리스트, 저널별 영향력 지표(Impact<br>Factor, SJR, CiteScore 등), 저널랭킹(JCR, SJR 등), 부실저널 및 학회 등의 정보를 확인할<br>수 있는 데이터베이스 |

| 2 Journal for<br>해 해도 –<br>주대학교 <b>፲</b> | [           | Journal Search<br>Advanced search >          |           | C                    | 2       |              |        |         |          | ۲        | 한국어 K   | orean 👻      | 1 <b>0</b> L |
|------------------------------------------|-------------|----------------------------------------------|-----------|----------------------|---------|--------------|--------|---------|----------|----------|---------|--------------|--------------|
| <b>쇼</b> 저널랭킹                            | 3           | 📜 마스터 저널 리스트                                 | Q 연구자     |                      |         |              |        |         |          |          |         |              |              |
| R 랭킹                                     |             |                                              |           |                      |         |              |        | ⊖ ACS ( | Omega7}  | SCI 저널인기 | ነ요?     |              |              |
| Detail info.                             | <b>O</b> Op | en Access A Article S Publication speed      |           |                      |         |              |        | 상위      | 위 1%     | 상위 3%    | 상우      | 5%           | 상위 10%       |
| Year<br>Category                         | 2018<br>ALL | Edition     SCIE     Journal Title           |           |                      | ~       | ISSN<br>Rati | D      | 상위      | %        |          |         |              | ٩            |
|                                          |             |                                              |           |                      |         | IF           |        | 1       | F(5 YEAR | )        | EIG     | GEN FACT     | OR           |
|                                          | YEAR        | JOURNAL                                      | ISSN      | CATEGORIES           | IF      | IF(%)        | RATING | IF      | IF(%)    | RATING   | SCORE   | SCORE<br>(%) | RATING       |
| 005                                      | 2018        | ACTA NUMERICA                                | 0962-4929 | MATHEMATICS          | 7.417   | 0.159        | Q1     | 13.931  | 0.159    | Q1       | 0.00331 | 36.783       | Q2           |
| 0 🛛 🕄                                    | 2018        | CELL                                         | 0092-8674 | BIOCHEMISTRY & MOLI  | 36.216  | 0.167        | Q1     | 36.430  | 0.167    | Q1       | 0.57187 | 0.167        | Q1           |
| 005                                      | 2018        | Nature Reviews Materials                     | 2058-8437 | MATERIALS SCIENCE, N | 74.449  | 0.171        | Q1     | 74.459  | 0.171    | Q1       | 0.03387 | 10.751       | Q1           |
| 0000                                     | 2018        | NATURE REVIEWS NEUROSCIENCE                  | 1471-003X | NEUROSCIENCES        | 33.162  | 0.187        | Q1     | 39.845  | 0.187    | Q1       | 0.06847 | 2.060        | Q1           |
| D O 🔕 G                                  | 2018        | NATURE REVIEWS DRUG DISCOVERY                | 1474-1776 | PHARMACOLOGY & PH    | 57.618  | 0.187        | Q1     | 58.884  | 0.187    | Q1       | 0.05488 | 0.562        | Q1           |
|                                          | 2018        | IEEE TRANSACTIONS ON PATTERN ANALYSIS AND MA | 0162-8828 | ENGINEERING, ELECTRI | 17.730  | 0.188        | Q1     | 16.887  | 0.188    | Q1       | 0.06883 | 0.940        | Q1           |
|                                          | 2018        | SIAM REVIEW                                  | 0036-1445 | MATHEMATICS, APPLIE  | 7.224   | 0.197        | Q1     | 7.645   | 0.197    | Q1       | 0.00649 | 22.244       | Q1           |
|                                          | 2018        | Energy & Environmental Science               | 1754-5692 | ENVIRONMENTAL SCIEI  | 33.250  | 0.199        | Q1     | 32.826  | 0.199    | Q1       | 0.16014 | 0.598        | Q1           |
|                                          | 2018        | CA-A CANCER JOURNAL FOR CLINICIANS           | 0007-9235 | ONCOLOGY             | 223.679 | 0.217        | Q1     | 177.323 | 0.217    | Q1       | 0.07743 | 2.826        | Q1           |
|                                          | 2018        | Annual Review of Plant Biology               | 1543-5008 | PLANT SCIENCES       | 18.918  | 0.219        | QI     | 25.776  | 0.219    | QI       | 0.01689 | 8.114        | QI           |
|                                          | 2018        | JAMA Sugery                                  | 1474 4422 | CUNICAL NEUROLOGY    | 10.008  | 0.240        | QI     | 20.542  | 0.759    | QI       | 0.05400 | 4.18/        | QI           |
|                                          | 2018        | Natura Gaoggianga                            | 1752 0804 | GEOSCIENCES MULTIN   | 14.480  | 0.251        | 01     | 15 781  | 0.255    | 01       | 0.07/14 | 0.765        | 01           |
|                                          | 2018        | NATURE REVIEWS MOLECUL AR CELL BIOLOGY       | 1471-0072 | CELL BIOLOGY         | 43 351  | 0.250        | 01     | 49 631  | 0.250    | 01       | 0.09141 | 3 886        | 01           |
| 0000                                     | 2018        | Lancet Global Health                         | 2214-109X | PUBLIC, ENVIRONMENT  | 15.873  | 0.269        | 01     | 19.828  | 0.269    | 01       | 0.03434 | 5,108        | 01           |
|                                          | 2018        | NATURE REVIEWS GENETICS                      | 1471-0056 | GENETICS & HEREDITY  | 43,704  | 0.287        | 01     | 42.812  | 0.287    | 01       | 0.07924 | 3,736        | 01           |
| 000                                      | 2018        | CHEMICAL REVIEWS                             | 0009-2665 | CHEMISTRY, MULTIDIS( | 54.301  | 0.291        | Q1     | 56.124  | 0.291    | Q1       | 0.26714 | 4.360        | Q1           |
| 000                                      | 2018        | Annual Review of Animal Biosciences          | 2165-8102 | ZOOLOGY              | 5.200   | 0.294        | Q1     | 6.683   | 0.882    | Q1       | 0.00316 | 17.353       | Q1           |
| 0000                                     | 2018        | TRENDS IN ECOLOGY & EVOLUTION                | 0169-5347 | ECOLOGY              | 15.236  | 0.303        | Q1     | 18.964  | 0.303    | Q1       | 0.03592 | 6.364        | Q1           |
|                                          |             | NATING BRUG BROOTERU                         |           | DIOTECTRICI COLLAR   | 67.640  | 0.000        |        | 60.004  | 0.000    |          |         |              |              |

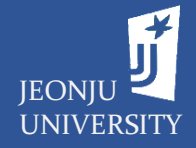

7

### - 저널통합검색서비스(S2 Journal Plus)의 완전한 활용을 위한 계정 생성

| 32 Journal for<br>record retained<br>전주대학교<br>Ⅰ 저널랭킹 | Journal Search<br>Advanced search ><br>│ III 마스터 저널 리스트 │ | <b>ू</b><br>२ <sup>७२</sup> ४                  | (武) 한국어 Korean - 1 💽 Login | <b>연구자 메뉴</b> 의 <u>관수</u><br>- 화면 오른쪽 상단 | <mark>뇤저널관리, 관심저널비교</mark> 기능 활용 시 <mark>개인 계정</mark> 의 생성 필요<br>안에 <mark>Login</mark> 을 클릭 |
|------------------------------------------------------|-----------------------------------------------------------|------------------------------------------------|----------------------------|------------------------------------------|---------------------------------------------------------------------------------------------|
| - JCR 랭킹                                             | - SCI(E)/SSCI/A&HCI                                       | - 논문출판동향                                       |                            | - 새로 새서되 ㄹ <sup>-</sup>                  | 기이 차에서 create an account 클리                                                                 |
| - SJR 랭킹                                             | - ESCI/CC                                                 | - 저날 선택 서비스                                    |                            | 제도 88년 포-                                |                                                                                             |
| - CiteScore 랭킹                                       | - FSI                                                     |                                                |                            | -새로 생성되느 계                               | 에전 생성 찬에서ID_NAME_PASSWORD 인련 후 CREATE 큭린                                                    |
| - KCI 레키                                             |                                                           | - 관심저널관리 2                                     |                            |                                          |                                                                                             |
| - 101 88                                             | - 300103                                                  | - 관심저널비교 🖁 🔒                                   |                            |                                          |                                                                                             |
| - JCR 주제볔 요약                                         |                                                           |                                                |                            |                                          |                                                                                             |
| . SIR 조제범 이야                                         | - DOAJ                                                    |                                                |                            |                                          |                                                                                             |
| - 3742                                               | - KCI                                                     |                                                |                            | I ED OL                                  |                                                                                             |
| - CileScore 구세될                                      | - EMBASE                                                  |                                                |                            |                                          |                                                                                             |
| - KCI 주세멀 요약                                         | - Beall's List 🏮                                          | 🧿 로그인이 필요한 서비스 입니다.                            |                            |                                          |                                                                                             |
|                                                      | - WASET & OMICS List 🌗                                    | 로그인 페이지로 이동 하시겠습니까?                            |                            |                                          |                                                                                             |
|                                                      |                                                           |                                                | <b>•</b>                   |                                          | Create an account                                                                           |
| 0 0 0 5 2018                                         | NATURE REVIEWS NEUROSCIENCE                               | 확인 취소 0.187                                    |                            |                                          | —                                                                                           |
| 0 0 0 0 2018                                         | NATURE REVIEWS DRUG DISCOVERY                             | 1474-1776 PHARMACOLOGY & PH. 57.618 0.187      |                            |                                          |                                                                                             |
|                                                      | IEEE TRANSACTIONS ON PATTERN ANALYSIS AND M               | 4A 0162-8828 ENGINEERING, ELECTRI 17.730 0.188 | User Loc                   | ain 🖉                                    | * ID(E-MAIL)                                                                                |
|                                                      | SIAM REVIEW                                               | 0036-1445 MATHEMATICS, APPLIE 7.224 0.197      | -                          |                                          | * NAME                                                                                      |
|                                                      | Energy & Environmental Science                            | 1754-5692 ENVIRONMENTAL SCIEL 33.250 0.199     |                            |                                          |                                                                                             |
|                                                      | CA-A CANCER JOURNAL FOR CLINICIANS                        | 0007-9235 ONCOLOGY 223.679 0.217               |                            |                                          | * PASSWORD                                                                                  |
|                                                      | Annual Review of Flant Biology                            | 2169 6254 STREEDV 10.669 0.246                 |                            |                                          | * CONFIRM PASSWORD                                                                          |
|                                                      | LANCET NEUROLOGY                                          | 1474 4422 CUNICAL NEUROLOGY 28 755 0.251       |                            |                                          |                                                                                             |
|                                                      | Nature Generiance                                         | 1752.0894 GEOSCIENCES MULTID 14.480 0.255      |                            |                                          |                                                                                             |
|                                                      | NATURE REVIEWS MOI FOUL AR CELL BIOLOGY                   | 1471-0072 CELL BIOLOGY 43 351 0 259            | PASSWORD                   |                                          | CANCEL CREATE                                                                               |
|                                                      | Lancet Global Health                                      | 2214-109X PUBLIC ENVIRONMENT 15.873 0.269      |                            |                                          |                                                                                             |
|                                                      | NATURE REVIEWS GENETICS                                   | 1471-0056 GENETICS & HEREDITY 43.704 0.287     |                            |                                          |                                                                                             |
| D O A S 2018                                         | CHEMICAL REVIEWS                                          | 0009-2665 CHEMISTRY, MULTIDIS( 54.301 0.291    |                            |                                          |                                                                                             |
| D O A S 2018                                         | Annual Review of Animal Biosciences                       | 2165-8102 ZOOLOGY 5.200 0.294                  | Create an account          | Login                                    | PASSWORD                                                                                    |
| 0 0 🔕 🜖 2018                                         | TRENDS IN ECOLOGY & EVOLUTION                             | 0169-5347 ECOLOGY 15.236 0.303                 |                            |                                          |                                                                                             |
| 0 0 0 5 2018                                         | NATURE REVIEWS DRUG DISCOVERY                             | 1474-1776 BIOTECHNOLOGY & API 57.618 0.309     |                            |                                          | Create an account                                                                           |
|                                                      |                                                           |                                                | 1                          | Forgot your passw                        |                                                                                             |
|                                                      |                                                           |                                                |                            |                                          |                                                                                             |
|                                                      |                                                           |                                                |                            |                                          | Forgot your password?                                                                       |
|                                                      |                                                           |                                                |                            |                                          |                                                                                             |
|                                                      |                                                           |                                                |                            |                                          |                                                                                             |

# 연구 분석지원서비스별 활용 - 저널인용정보제공서비스(JCR) 접속방법

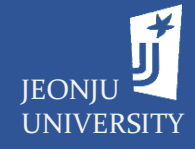

#### ※ 전자자료 → 학술DB → 국외학술 DB → '<u>JCR' 클릭</u>

|     | 국외학술DB                                 |      | 홈 > 전자자s                                                                                                    | 로〉국외학술D |
|-----|----------------------------------------|------|----------------------------------------------------------------------------------------------------|---------|
| 국내학 | 술DB 국외학술DB                             | 0A자료 |                                                                                                    |         |
| 11  | JCR                                    | URL  | Clarivate Anantytics 사에서 제공하는 Web of Science SCIE, SSCI, A&HCI의<br>인용정보를 이용하여 각 주제분야별 학술지의 순위를 제공하는 데이터베이스<br>로서, SCI, SSCI/A&HCI 저널들의 Impact Factor 등의 정보 제공 | . PDF   |
| 12  | Music and Dance<br>Online              | URL  | Music and Dance Online은 광범위하고 다양한 장르의 음악콘텐츠 및 학술저<br>널과 잡지를 제공하는 토탈 음악 패키지입니다.                                                                                | . PDF   |
| 13  | PAO<br>(Periodicals Archive<br>Online) | URL  | 1815년~2000년까지 아카이브 374종 저널 제공                                                                                                    |         |
| 14  | ProQuest Central                       | URL  | 전 주제분야 저널 신문,학위논문, 보고서의 서지, 초록 원문 제공, 한글 등 12<br>개 언어로 원문번역, 검색 인터페이스 제공                                                                                      | . 907   |
| 15  | RefWorks                               | URL  | 개인연구정보 및 참고문헌 서지관리도구, 1인 다수 계정 가능, 1계정당 5GB까<br>지 제공                                                                                                    | . POF   |
| 16  | RefWorks(new)                          | URL  | 기존 legacy의 업그레이드 버전으로, 웹 기반 서지관리 서비스로 참고문헌 관<br>리와 논문작성을 간편하고 정확하게 처리할 수 있는 도구                                                                                | . PDP   |
| 17  | S2 Journal Plus                        | URL  | 저널별·연도(퀼)별 SCI, SCOPUS, KCI 등의 등재저널리스트, 저널별 영향력<br>지표(Impact Factor, SJR, CiteScore 등), 저널랭킹(JCR, SJR 등), 부실저널 및<br>학회 등의 정보를 확인할 수 있는 데이터베이스.                |         |
| 18  | Science Direct                         | URL  | Elsevier출판사에서 약2,200종 전 주제분야 저널 원문 제공(1995-현재)세계 최<br>대 규모의 전자저널 Database                                                                                     | . PDF   |
| 19  | The Vogue Archive                      | URL  | 미국판 Vogue지의 초판~최신호 약 50만페이지 제공(매월 업데이트)                                                                                                    | .907    |

| Veb of Science InCites Journal Cita | tion Reports Essential Science Indica | ators EndNote     | Publons       |             | Sign In 🔻 | Help       | English 🔻                 |
|-------------------------------------|---------------------------------------|-------------------|---------------|-------------|-----------|------------|---------------------------|
| nCites Journal Cita                 | ation Reports                         |                   |               |             |           | Cla<br>Ana | <b>arivate</b><br>alytics |
|                                     |                                       |                   |               |             |           |            |                           |
|                                     | Welcome to .                          | Journal (         | Citatio       | n Reports   |           |            |                           |
|                                     | Search a journal                      | title or select a | n option to g | get started |           |            |                           |
|                                     |                                       |                   |               |             |           |            |                           |
|                                     |                                       |                   |               |             |           |            |                           |
|                                     | Enter a journal name                  |                   |               |             |           |            |                           |
|                                     | Master Search                         |                   |               | Q           |           |            |                           |
|                                     |                                       |                   |               |             |           |            |                           |
|                                     |                                       |                   |               |             |           |            |                           |
|                                     |                                       |                   |               |             |           |            |                           |
|                                     |                                       |                   | )             |             |           |            |                           |
|                                     |                                       | $\bigcirc$        | /             | $\bigcirc$  |           |            |                           |
|                                     | Browse by                             | Browse b          | by .          | Custom      |           |            |                           |
|                                     | Journal                               | Category          | у             | Reports     |           |            |                           |

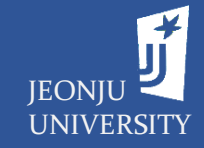

### - 저널인용정보제공서비스(JCR)의 완전한 활용을 위한 계정 생성

|                                                                                                    |                                                                                                    | JCR에서 제공하는 기능 중                                                                                                    | 'Custom Reports (내 폴더)' 기                                                                                                    | 능 활용 시 <mark>개인 계정</mark> 생성 필요                                                                                                    | 2            |
|----------------------------------------------------------------------------------------------------|----------------------------------------------------------------------------------------------------|----------------------------------------------------------------------------------------------------|----------------------------------------------------------------------------------------------------|----------------------------------------------------------------------------------------------------|--------------|
| Web of Science InCites Journal Citation Reports Essential Science Indicators EndNote Publions InCites Journal Citation Reports Welcome to Journal Citation Reports Search a journal title or select an option to get started                                                                                                    | Sign In ★ Help English ★<br>Sign In Clarivate Analytics<br>K Log Out<br>Web of Science InCites Jour | - 화면 오른쪽 상단의 <b>'Reg</b><br>- ID 및 이메일 수신을 위한<br>- * 로 표시된 <u>이름, 비밀번</u><br>nal Citation Reports Essential Science Indicators EndNet Patiens                   | ister' 클릭<br>이메일 주소 입력<br>호, <u>현재신분, 연구분야, 이메일 =</u><br><sup>Rep English</sup>                                                                                                    | <mark>수신 여부</mark> 에 기본정보 입력 및 :                                                                                                    | 체크           |
|                                                                                                    | InCites Journal C                                                                                   | itation Reports                                                                                                    | Web of Science InCites Journal Citation Reports Ess<br>InCites Journal Citation Repo                                                                                                    | sential Science Indicators EndNote Publions                                                                                                    | Help English |
| Image: Search         Image: Search         Image: Search <t< td=""><td></td><td>User Registration<br/>Please register the same email address used for<br/>Web of Science.<br/>Email Address<br/>TestD@jj.ac.kr<br/>TestD@jj.ac.kr<br/>Continue Cancel</td><td>User Registration<br/>Email Address<br/>testID@jj.ac.kr<br/>First Name<br/>Gildong<br/>Last Name<br/>Hong<br/>Middle Initial<br/>(optional)<br/>New Password<br/>••••••••<br/>Retype Password<br/>••••••••<br/>Retype Password<br/>••••••••<br/>Primary Role<br/>Other<br/>•Subject Area<br/>Other<br/>•Subject Area<br/>Other<br/>•Subject Area<br/>Other<br/>•Subject Area<br/>Other<br/>•Subject Area<br/>Other<br/>•Copt In/Opt Out<br/>• Receive training materials, notifications, announce<br/>• Do not receive training materials, notifications, and</td><td>Password must be at least 8 characters and contain<br/>- at least one numeral: 0-9<br/>- at least one supha character<br/>- at least one supho. ! @ # \$ % ^*()~`{}[] &amp;_<br/>Example: 1sun%moon<br/>cements, and other materials by e-mail.</td><td></td></t<> |                                                                                                    | User Registration<br>Please register the same email address used for<br>Web of Science.<br>Email Address<br>TestD@jj.ac.kr<br>TestD@jj.ac.kr<br>Continue Cancel | User Registration<br>Email Address<br>testID@jj.ac.kr<br>First Name<br>Gildong<br>Last Name<br>Hong<br>Middle Initial<br>(optional)<br>New Password<br>••••••••<br>Retype Password<br>••••••••<br>Retype Password<br>••••••••<br>Primary Role<br>Other<br>•Subject Area<br>Other<br>•Subject Area<br>Other<br>•Subject Area<br>Other<br>•Subject Area<br>Other<br>•Subject Area<br>Other<br>•Copt In/Opt Out<br>• Receive training materials, notifications, announce<br>• Do not receive training materials, notifications, and | Password must be at least 8 characters and contain<br>- at least one numeral: 0-9<br>- at least one supha character<br>- at least one supho. ! @ # \$ % ^*()~`{}[] &_<br>Example: 1sun%moon<br>cements, and other materials by e-mail. |              |